## DCOM Security settings for Umango

The error below may occur when using a network admin/service account **and** there are group policies implemented on the network accounts.

Retrieving the COM class factory for component with CLSID {ID} failed due to the following error: 80070005 Access is denied.

Message

Retrieving the COM class factory for component with CLSID {100020D3-0000-1056-976E-008048D53AE3} failed due to the following error: 80070005 Access is denied. (Except... Retrieving the COM class factory for component with CLSID {100020D3-0000-1056-976E-008048D53AE3} failed due to the following error: 80070005 Access is denied. (Except... Retrieving the COM class factory for component with CLSID {100020D3-0000-1056-976E-008048D53AE3} failed due to the following error: 80070005 Access is denied. (Except... Retrieving the COM class factory for component with CLSID {100020D3-0000-1056-976E-008048D53AE3} failed due to the following error: 80070005 Access is denied. (Except... Retrieving the COM class factory for component with CLSID {100020D3-0000-1056-976E-008048D53AE3} failed due to the following error: 80070005 Access is denied. (Except... Retrieving the COM class factory for component with CLSID {100020D3-0000-1056-976E-008048D53AE3} failed due to the following error: 80070005 Access is denied. (Except...

Network accounts with group policies do not have access to use local COM factories on the local machine and have to be added to the local machine's DCOM security.

To do this, you will need to run the DCOMCNFG.EXE program, which can be ran from the start menu.

| Programs (1)       |                |
|--------------------|----------------|
| 📑 dcomcnfg.exe     |                |
|                    |                |
|                    |                |
|                    |                |
|                    |                |
|                    |                |
|                    |                |
|                    |                |
|                    |                |
|                    |                |
|                    |                |
|                    |                |
|                    |                |
| ♀ See more results |                |
| dcomcnfg           | × If Shut down |
|                    |                |

Once the program starts, the Component Services screen will open. In the tree structure; navigate to **Component Service** --> **Computers** --> **My Computer**. **Right click** on '*My Computer*' to open the context menu, and choose **Properties**.

| 🕭 Component Service     | es                                                            |    |              |
|-------------------------|---------------------------------------------------------------|----|--------------|
| 💩 File Action Vi        | 🧑 File Action View Window Help                                |    |              |
| 🗢 🔿 🔁 🗔 🕽               | 🕻 🖾 🗟   🔽 🥅 🏝   🏪 🔛 🏛 🏢                                       |    |              |
| Console Root            | ^ Name                                                        | Ac | tions        |
| Component Se            | ervices 🗉 COM+ Applications                                   | My | y Computer 🔺 |
|                         | 5 DCOM Config                                                 |    | More Actions |
|                         | Refresh all components es                                     |    |              |
| ⊿ 🖆                     | View                                                          |    |              |
|                         | <ul> <li>New Window from Here</li> <li>Export List</li> </ul> |    |              |
| Þ                       |                                                               |    |              |
|                         | Properties                                                    |    |              |
|                         | Help                                                          |    |              |
| ▷ 🖀                     | 32-bit Prev                                                   |    |              |
| ▷ 🖀                     | Accessibili                                                   |    |              |
| ▶ 🚔 ·                   | AccStore C                                                    |    |              |
| ▷ 🎬                     | acppage.d                                                     |    |              |
|                         | Add to Wir                                                    |    |              |
|                         | AP Client F                                                   |    |              |
| 6                       | appwiz.cpl                                                    |    |              |
| ▶ 🐴                     | Authentica                                                    |    |              |
| ⊳ 🖀 -                   | AxInstSv                                                      |    |              |
| ⊳ 🖀                     | Backgroun                                                     |    |              |
| ▷ 🖀                     | BDEUILaur                                                     |    |              |
|                         | BdeUISrv                                                      |    |              |
| Displays Help for the c | urrent selection.                                             | ]  |              |

Under the **COM Security** tab, in the Access Permissions section, click on the **Edit Default...** button.

| My Computer Properties                                             |                                                                                                    | 8                                                          | × |
|--------------------------------------------------------------------|----------------------------------------------------------------------------------------------------|------------------------------------------------------------|---|
| General                                                            | Options                                                                                                    | Default Properties                                         |   |
| Default Protocols                                                  | COM Sec                                                                                                    | urity MSDTC                                                |   |
| Access Permissions                                                 |                                                                                                    |                                                            |   |
| You may edit who is<br>also set limits on ap                       | allowed default acce<br>plications that determi                                                                                                    | ess to applications. You may<br>ine their own permissions. |   |
| Caution: M<br>of applicati<br>securely.                            | odifying access permi<br>ons to start, connect,                                                                                                    | issions can affect the ability<br>function and/or run      |   |
|                                                                    | Edit Limits                                                                                                    | Edit Default                                               | ) |
| - Launch and Activation                                            | Permissions                                                                                                    |                                                            |   |
| You may edit who is<br>activate objects. Yo<br>determine their own | You may edit who is allowed by default to launch applications or<br>activate objects. You may also set limits on applications that<br>determine their own permissions. |                                                            |   |
| Caution: M<br>affect the a<br>and/or run                           | odifying launch and a<br>ability of applications to<br>securely.                                                                                                    | activation permissions can<br>to start, connect, function  |   |
|                                                                    | Edit Limits                                                                                                    | Edit Default                                               |   |
| Leam more about setting                                            | <u>a these properties</u> .                                                                                                    |                                                            |   |
|                                                                    | ОК                                                                                                    | Cancel Apply                                               |   |

This then presents which users/groups will be able to access COM elements that are required by Umango.

Choose the user/group of the service account that is being used for Umango, adding it if not present, and ensure that it has both **Local Access** and **Remote Access** checked.

| Access Permission                            |  |  |  |  |
|----------------------------------------------|--|--|--|--|
| Default Security                             |  |  |  |  |
| Group or user names:                         |  |  |  |  |
| SELF SELF                                    |  |  |  |  |
| SYSTEM                                       |  |  |  |  |
| Machinistrators (VM-Win 7-64 Administrators) |  |  |  |  |
|                                              |  |  |  |  |
|                                              |  |  |  |  |
| Add Remove                                   |  |  |  |  |
| Permissions for SELF Allow Deny              |  |  |  |  |
| Local Access                                 |  |  |  |  |
| Remote Access                                |  |  |  |  |
|                                              |  |  |  |  |
|                                              |  |  |  |  |
|                                              |  |  |  |  |
|                                              |  |  |  |  |
|                                              |  |  |  |  |
| Learn about access control and permissions   |  |  |  |  |
| OK Cancel                                    |  |  |  |  |

Save the changes by pressing the **OK** button then try to process a Umango job again to ensure that the changes have taken affect.